# Installare o Aggiornare itaEngine LINUX/WINDOWS

Questo wiki raccoglie la descrizione delle diverse attività che concorrono all'installazione di itaEngine. Il wiki è in fase di costruzione quindi allo stato attuale prevalentemente una raccolta di appunti da consultare secondo le esigenze del sistemista. si è cercato comunque di rispettare la sequenza temporale migliore per ottenere una corretta installazione delle procedure.

## Preparazione del server web

## Linux

Si parte dal presupposto che si disponga di una installazione lamp su una distribuzione linux quale:

- Suse >= 11.4
- Debian
- Centos
- Redhat

Altre distribuzioni non sono state utilizzate ma fondamentalmente si necessita dei pacchetti elencati:

Apache Http server 2.2 >=

php 5.x =

Jre 1.6 >=

## Verifica Autorizzazioni SELINUX

Nei casi in cui si attivo il pacchetto SELINUX Disabilitare come segue:

## vi /etc/sysconfig/selinux

```
# This file controls the state of SELinux on the system.
# SELINUX= can take one of these three values:
# enforcing - SELinux security policy is enforced.
# permissive - SELinux prints warnings instead of enforcing.
# disabled - No SELinux policy is loaded.
SELINUX=disabled
# SELINUXTYPE= can take one of these two values:
# targeted - Targeted processes are protected,
# mls - Multi Level Security protection.
SELINUXTYPE=targeted
```

Riavviare il sistema oppure:

# setenforce 0

Controllare se SELinux è stato correttamente disattivato

# getenforce

#### **Configurare Apache**

• Editare un nuovo file di configurazione di apache es. /*etc/apache2/conf.d/itaEngine.conf* e predisporre una cartella web che ospiti l'applicativo itaEngine:

httpd 2.4

```
Alias /itaEngine "E:/Cityware.Online/xampp/htdocs/itaEngine"
<Directory E:/Cityware.Online/xampp/htdocs/itaEngine>
    AllowOverride None
    Options -Indexes +FollowSymLinks +ExecCGI
    Order deny,allow
    Allow from all
</Directory>
```

httpd 2.2

```
Alias /itaEngine/ "d:/Cityware.online/xampp/htdocs/itaEngine/"
<Directory d:/Cityware.online/xampp/htdocs/itaEngine/>
    AllowOverride None
    Options -Indexes +FollowSymLinks +ExecCGI
    Order allow,deny
    Allow from all
</Directory>
```

## **Moduli PHP**

Verificare l'esistenza dei seguenti moduli: CentOS > php -m

- apc
- Bz2
- Chilkat
- curl
- dom
- gd
- ftp
- json
- Idap (Attenzione non sempre presente)
- libxml
- mbstring
- mysql

- mysqli
- openssl
- simplexml
- soap
- pgsql
- PDO:pdo\_mysql
- PDO:pdo\_postgres
- xml
- xmlreader
- xmlrpc
- xmlwriter
- [Zend Modules]
- Xdebug

Verificare la presenza del pacchetto pear con il comando:\

pear list -a

#### Pacchetti:

- mail
- mail mime
- mail\_mimedecode
- soap

Se mancante installare con gli strumenti messi a disposizione dalla distribuzione linux: \* yast \* yum \* apt-get \* Etc...

```
pear list -a
    Mail_Mime
    Mail_mimeDecode
    Net_dime
    SOAP
pear install Mail_Mime
pear install Mail_mimeDecode
pear install Net_Dime
pear install SOAP-beta
```

## Parametrizzazione php

- Editare il file: /etc/php5/apache2/php.ini e gestire i seguenti parametri
  - session.gc\_maxlifetime = 3600 per aumentare o diminuire il tempo di sessione
  - session.gc\_divisor = 1000 per aumentare o diminuire il numero di chiamate a php prima di effettuare il controllo di validità sessione
  - max\_execution\_time = 7200 per aumentare il tempo massimo di esecuzione delle script
  - memory\_limit = 1024M aumentare il picco di memoria ad almeno 1GB
  - upload\_max\_filesize = 20M
  - o post\_max\_size = 50M
  - max\_input\_vars = 3000 per aumentare o diminuire il numero di dati in input da elaborare

In modalità "debug" attivare il display\_error (ricordarsi di disattivarlo in produzione!)

 display\_error on

#### **Configurazione repository locale**

Clonare il repository pubblico:

```
git clone http://itadeployer@srvgitlab.apra.it/itaengine/itaEngine.git
git checkout [branch] (es. sviluppo, pagoPa)
git pull
```

Utente pubblico per accesso a Git: itadeployer / deploy123

esempio del file .git/config

```
[core]
    repositoryformatversion = 0
    filemode = true
    bare = false
    logallrefupdates = true
[remote "origin"]
    fetch = +refs/heads/*:refs/remotes/origin/*
    url =
http://itadeployer:deploy123@srvgitlab.apra.it/itaengine/itaEngine.git
[branch "master"]
    remote = origin
    merge = refs/heads/master
[credential]
    helper = store
```

## phpMyAdmin

Installare l'ultima versione di phpmyadmin ed eventualmente rendere sicura la cartella con le direttive di htaccess o editando il file **/etc/apache2/conf.d/phpMyAdmin.conf**: (esempio)

Alias /qaz321 /usr/share/phpMyAdmin
Alias /mko987 /usr/share/phpMyAdmin
<Directory /usr/share/phpMyAdmin/>
 Order Deny,Allow
 Allow from 188.219.234.118
 Allow from 127.0.0.1
</Directory>

## Java Virtual Machine

installare una jdk 1.8.045 o superiore, verificare con il comando:

java -version

Attenzione utilizzare prodotto oracle e non openjdk per maggiore compatibilità

(Documentare i repository)

## **Php Database driver**

#### **Configurazione Sql Server su Linux centOS**

Per poter usare il driver pdo per Microsoft SQL Server è necessario installare i pacchetti php-pdo e php-mssql presenti nei repository della distribuzione, il driver pdo\_dblib verrà automaticamente abilitato. Nel caso in cui, dopo il riavvio del servizio apache, pdo\_dblib non fosse presente nella lista dei driver abilitati si può scaricare manualmente il modulo *pdo\_dblib.so*, inserirlo nella directory contenente le estensioni di php (php -info | grep extension\_dir) e attivarlo tramite il file di configurazione php.ini (extension=pdo\_dblib.so)

I parametri di configurazione del driver pdo\_dblib vengono letti dal file /etc/freetds.conf. Esempio:

```
[global]
timeout = 10
connect timeout = 10
text size = 6451200
```

Installare pacchetto: php-mssql-5.3.3-5.el6.x86\_64

Moduli php: mssql pdo\_dblib

#### Riferimenti esterni altri driver

Per l'installazione dei driver fare riferimento al seguente link: http://wikidev.apra.it/itawiki/doku.php?id=sviluppo:multidb

#### Attivazione moduli php

**mbstring** Il modulo mbstring è necessario per far funzionare l'istruzione mb\_detect\_encoding(). Per CentOS è possibile con il seguente comando:

yum install php-mbstring

Documentazione di riferimento: mbstring.installation

#### Chilkat 9.5.0

Chilkat è utilizzato per convertire un certificato ppk in certificato openssh. Viene utilizzato ad esempio su pagopa per convertire il certificato dell'sftp di efil. Per ora è richiesto solo se presente il modulo pagopa.

Installazione windows: aggiungere extension=chilkat\_9\_5\_0.dll su php.ini e mettere sotto php/ext la

dll presa da https://www.chilkatsoft.com/php.asp

Installazione linux: seguire le istruzioni in base al tipo di macchina: https://www.chilkatsoft.com/php.asp

#### APC

Linux:

pecl install apc

Utilizzare le opzioni di defaul

In alternativa le istruzioni per l'installazione: https://www.electrictoolbox.com/install-apc-php-linux/

Windows: Scaricare il pacchetto precompilato da http://windows.php.net/downloads/pecl/releases/apcu

#### Xdebug

Linux: scaticare e compilare il pacchetto wget https://xdebug.org/files/xdebug-2.4.1.tgz

phpize
./configure
make
make install

```
; Enable xdebug extension module
zend extension=/usr/lib64/php/modules/xdebug.so
xdebug.profiler_append = 0
xdebug.profiler enable = 1
xdebug.profiler enable trigger = 0
xdebug.profiler_output_dir = "/tmp"
xdebug.profiler output name = "cachegrind.out.%t-%s"
xdebug.profiler enable = 0
xdebug.profiler append=0
xdebug.extended info=1
xdebug.remote enable=1
xdebug.remote_handler=dbgp
xdebug.remote mode=reg
xdebug.remote host=127.0.0.1
xdebug.remote port=9000
xdebug.idekey=netbeans-xdebug
xdebug.trace output dir = "/tmp"
xdebug.show exception trace=0
xdebug.show local vars=9
xdebug.show mem delta=0
xdebug.trace format=0
```

#### **Documentazione Composer**

http://wikidev.apra.it/itawiki/doku.php?id=itaengine:composer

#### Soap

Per eseguire l'installazione del modulo soap usare:

pear install soap

in caso di errore specificare il channel con:

pear install channel://pear.php.net/SOAP-0.13.0

## **Configurazione Omnis Server**

Da interfaccia web itaEngine aprire il pannello di controllo > Configurazione parametri > Parametri Omnis Studio

Impostare i seguenti parametri

```
Protocollo: http
Url Http Server: [indirizzoHttpServer:porta]
Url Omnis Web Server: [indirizzoOmnisServer:porta]
Omnis CGI Name: /cgi-bin/nph-omniscgi.exe
Libraria di default: CITYWARE
Nome Remote Task: RT_HTTP_REQUEST
Nome Remote Task (interattivo): RT_HTTP_REQUEST_INT
Parametri in formato esadecimale: 0
Gestione abilitazione Omnis Server: 1
```

| Protocole                           | MID                            |
|-------------------------------------|--------------------------------|
| Inf 185p Gerver                     | states                         |
| LH Emris Hisk flavor                | Insultant 20042                |
| Circuit COL Name                    | Jugi kingingke sensitungi awar |
| Libraria di defaut                  | CTVMME                         |
| Nome Rendta Task                    | RT_ATTP_REGIST                 |
| None-Rends Task Orderattive)        | RE_KTR_REGIST_INF              |
| Paramatni in formato assolutimale   | 3                              |
| Gentione abilitations Cronis Garver |                                |

Esempio

## Configurazione Moduli itaEngine

**Database Cityware** : Configurazione di config/connections.ini http://wikidev.apra.it/itawiki/doku.php?id=itaengine:citywarePdo

**City People** : http://wikidev.apra.it/itawiki/doku.php?id=itaengine:cityPeople **City PagoPA** : http://wikidev.apra.it/itawiki/doku.php?id=itaengine:cityPagoPA **Albo Online** : http://wikidev.apra.it/itawiki/doku.php?id=itaengine:cityAlboOnline

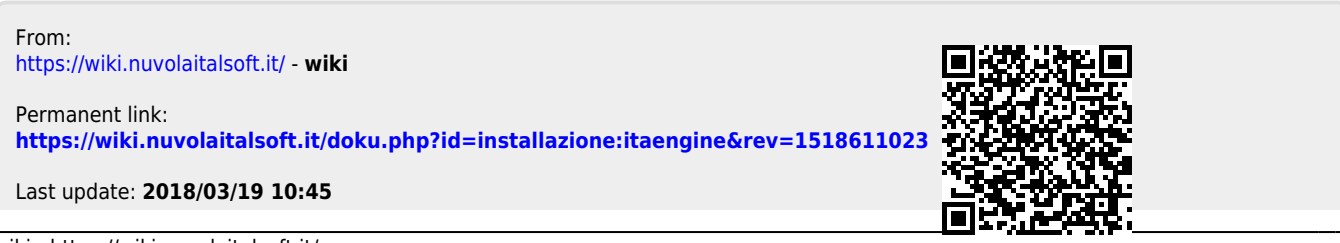